## Guía de ayuda para el registro de usuario al Sistema de Convocatorias

La siguiente guía le ayudara a poder registrase correctamente al sistema de Convocatorias.

En el formulario de registro, **asegúrese** de ingresar correctamente sus datos.

Es importante que ingrese un **correo electrónico válido** ya que a este correo se le enviara un mensaje con el código de validación del correo, además de ser requerido cuando ingrese al sistema de convocatorias.

| Registro de Nuevo Usu<br>Tipo de Documento | Num. de documento                |                                   |
|--------------------------------------------|----------------------------------|-----------------------------------|
| DNI                                        | •                                |                                   |
| Nombres                                    | Apellido Paterno                 | Apellido Materno                  |
| Correo Electrónico                         |                                  |                                   |
| Código de Correo Elec                      | trónico                          | Enviar Código                     |
| Teléfono Fijo                              | Teléfono Celular                 |                                   |
| Contraseña                                 | Repetir Contraseña               |                                   |
| * La contraseña debe ser "Er               | ntre 6 y 10 caracteres, no puede | e contener caracteres especiales" |
| CREAR USUARIO                              |                                  |                                   |

## Datos:

| Tipo de Documento            | Seleccione si es DNI o Carnet de Extranjería (por defecto es DNI).  |
|------------------------------|---------------------------------------------------------------------|
| Num. de documento            | Numero de documento, que en el caso de DNI corresponde al           |
|                              | registrado en RENIEC.                                               |
| Nombres                      | Nombres.                                                            |
| Apellido Paterno             | Apellido Paterno.                                                   |
| Apellido Materno             | Apellido Materno.                                                   |
| Correo Electrónico           | Correo Electrónico que será usado para el ingreso al sistema.       |
| Código de Correo Electrónico | Código que se le enviará al correo electrónico registrado, luego de |
|                              | hacer clic en el botón verde Enviar Código .                        |
| Teléfono Fijo                | Teléfono Fijo.                                                      |
| Teléfono Celular             | Teléfono Celular.                                                   |
| Contraseña                   | Ingrese su clave secreta que será usado para el ingreso al sistema. |
| Repetir Contraseña           | Ingrese nuevamente la Contraseña.                                   |

## Botones de acción:

| Enviar Código | Permite obtener el código de validación asociado al correo electrónico<br>ingresado. Al hacer clic en el botón se mostrará un mensaje indicado que se le<br>envió el código de validación al correo registrado.                                                                                                    |
|---------------|----------------------------------------------------------------------------------------------------|
|               | Ingrese a su correo electrónico y revise el mensaje (en caso no encuentre el mensaje, revise además de su bandeja de Entrada, la bandeja de Spam o también denominado como Correo no deseado).<br>En el correo recibido se le enviará el código de validación del correo electrónico, que ingresará en el formulario de registro para el campo "Código de Correo Electrónico". |
|               | PROVIAS DESCENTRALIZADO – Validación de correo electrónico 🕨 🔤 🔤 Provence contra de correo electrónico Validación de Correo Electrónico                                                                                                    |

| CREAR USUARIO | Permite crear el usuario una vez completado el ingreso de los datos en el formulario de registro. Al hacer clic en el botón se mostrará un mensaje indicado que se realizó el registro de usuario con éxito y que le envió un correo con los datos de acceso al sistema, de acuerdo a la información registrada. |                                                                                                    |   |  |
|---------------|----------------------------------------------------------------------------------------------------|----------------------------------------------------------------------------------------------------|---|--|
|               |                                                                                                    | ¡REGISTRO DE USUARIO REALIZADO CON EXITO!                                                                                                    |   |  |
|               |                                                                                                    | Se ha registrado correctamente su usuario. Los datos de acceso le<br>permitiran ingresar al sistema de convocatorias el día de postulación y<br>cuando sea requerido. |   |  |
|               |                                                                                                    | Se ha enviado tambien a su correo electrónico vdiazolivet@gmail.com<br>con los datos de acceso al sistema.                                                            |   |  |
|               |                                                                                                    | Ir a la lista de convocatorias                                                                                                    |   |  |
|               |                                                                                                    |                                                                                                    | 1 |  |

| El correo enviado presentará los datos de acceso al sistema de convocatorias:<br>correo electrónico y contraseña (a manera de recordatorio).                      |
|----------------------------------------------------------------------------------------------------|
| PVD Notificación<br>para mi •                                                                                                    |
| provias descentralizado<br>Nuevo Usuario                                                                                                    |
| Estimado(a) Sr(a):<br>Se ha creado su usuario de acceso al sistema de convocatorias.<br>Para iniciar sesión utilice los siguientes datos:<br>Correce electrónico: |
| Correo enviado de forma automática por el Portal de Seguridad. No<br>responder al presente correo.                                                                |
|                                                                                                    |

De esta manera termina el registro de su usuario de manera exitosa, cuyos datos de acceso (correo electrónico y contraseña) le permitirán ingresar al sistema de convocatorias el día de postulación indicado en las bases del proceso y cuando sea requerido.